# Meet-the-Parents (MTP) Session

Instructions to Booking a meeting slot on Parents Gateway

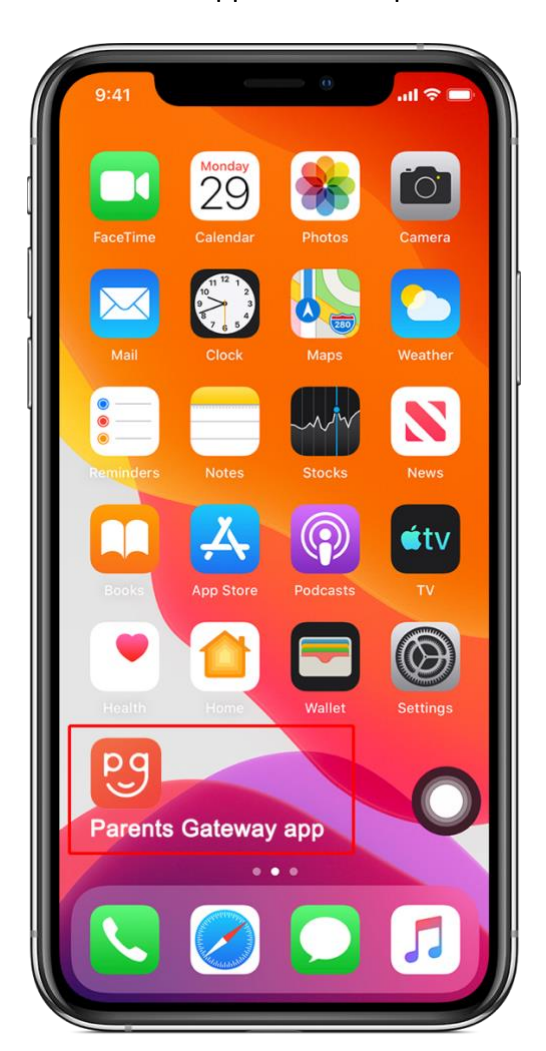

Step 1: Launch PG app on mobile phone

# Step 2: Click on the MTP announcement

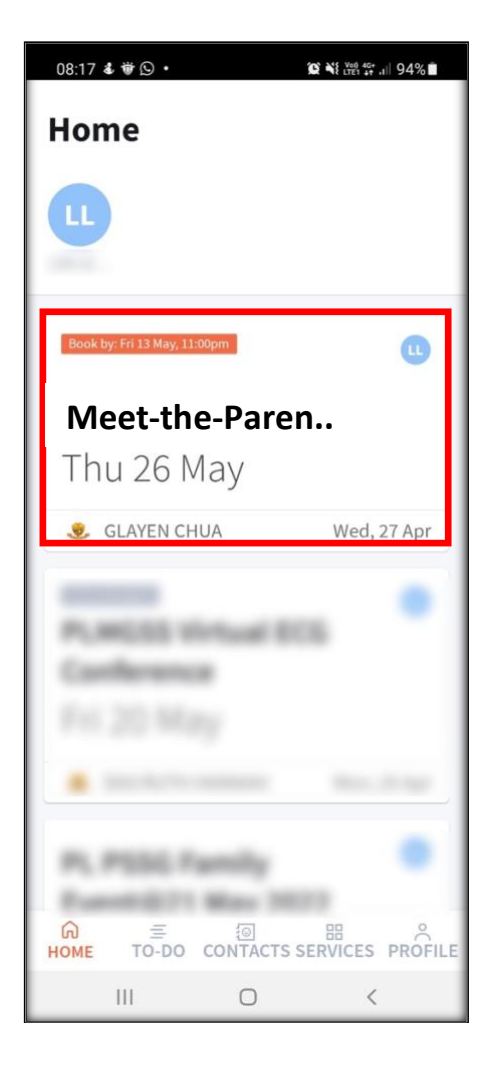

Step 3: Read the details and click "**Book**" to proceed booking a meeting slot

| 08:17 🖬 🌡 🍟 🔹                    |                   |  |  |  |
|----------------------------------|-------------------|--|--|--|
| <                                |                   |  |  |  |
|                                  |                   |  |  |  |
| <u>.</u>                         |                   |  |  |  |
| Meet-the-Parents                 |                   |  |  |  |
| (MTP) Session                    |                   |  |  |  |
| Posted by GLAYEN CHUA on 27 Apr  |                   |  |  |  |
| 1 (10) (10) (10)                 | 10.00             |  |  |  |
| 🗖 Thu 26 May                     | , 9:00am - 5:00pm |  |  |  |
| Booking OPEN                     |                   |  |  |  |
| You can book between:            |                   |  |  |  |
| Thu 28 Apr, 8:00am - Fri 13 May, |                   |  |  |  |
| 11:00pm                          |                   |  |  |  |
| Add to catendar                  |                   |  |  |  |
| Event Details                    |                   |  |  |  |
| Book                             |                   |  |  |  |
|                                  | 0 <               |  |  |  |

# Step 4: Choose your preferred time to meet the Form-teacher and click "**Book**" to secure the selected timing

| 08:18 🖬 🌡 👹 •                              | ĩ            | € ¥{ tret 4G ,t   94% ∎ |  |  |  |
|--------------------------------------------|--------------|-------------------------|--|--|--|
| Keet-the-Parents (MTP) Ses.                |              |                         |  |  |  |
|                                            |              |                         |  |  |  |
| Meeting date                               | Meeting date |                         |  |  |  |
| Thu 26 May                                 |              |                         |  |  |  |
| Choose a time<br>Meeting duration: 20 mins |              |                         |  |  |  |
| Morning                                    |              |                         |  |  |  |
| 9:00am                                     | 9:20am       | 9:40am                  |  |  |  |
| 10:00am                                    | 10:20am      | 10:40am                 |  |  |  |
| 11:00am                                    | 11:20am      | 11:40am                 |  |  |  |
| Afternoon                                  |              |                         |  |  |  |
| 12:00pm                                    | 12:20pm      | 12:40pm                 |  |  |  |
| 1:00pm                                     | 1:20pm       | 1:40pm                  |  |  |  |
| You've selected:<br>Thu 26 May 9:2         | 20am         | Book                    |  |  |  |
| III                                        | 0            | <                       |  |  |  |

# Step 5: Meeting confirmed with details. Click "**Done**" to close

### \*You may add in comments for the Formteacher (optional)

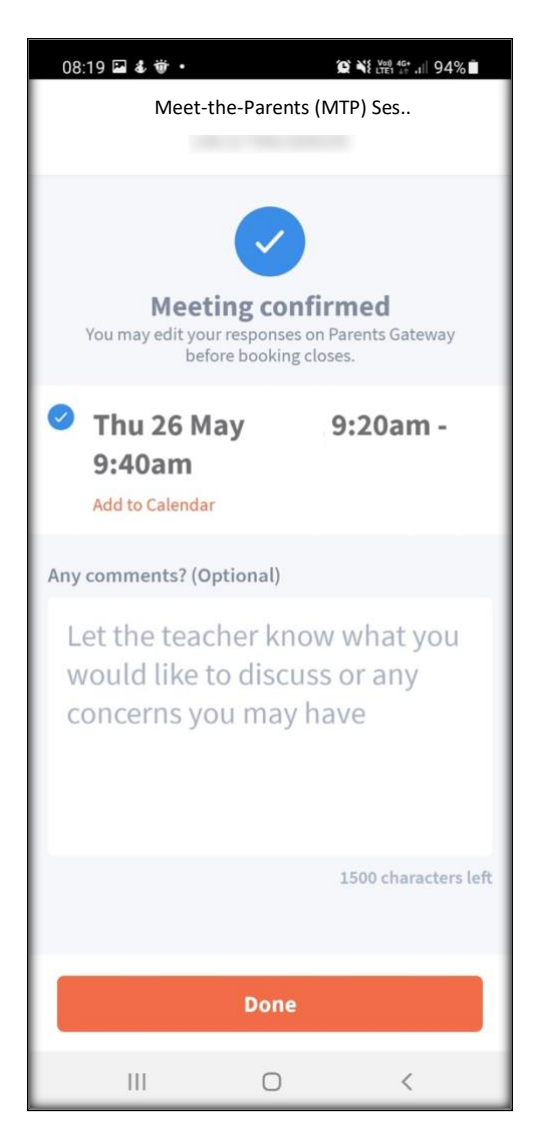

# Meet-the-Parents (MTP) Session

Instructions to Changing the meeting slot on Parents Gateway

Step 1: Click on the MTP announcement Step 2: Click "**Change**" to amend the booked meeting slot

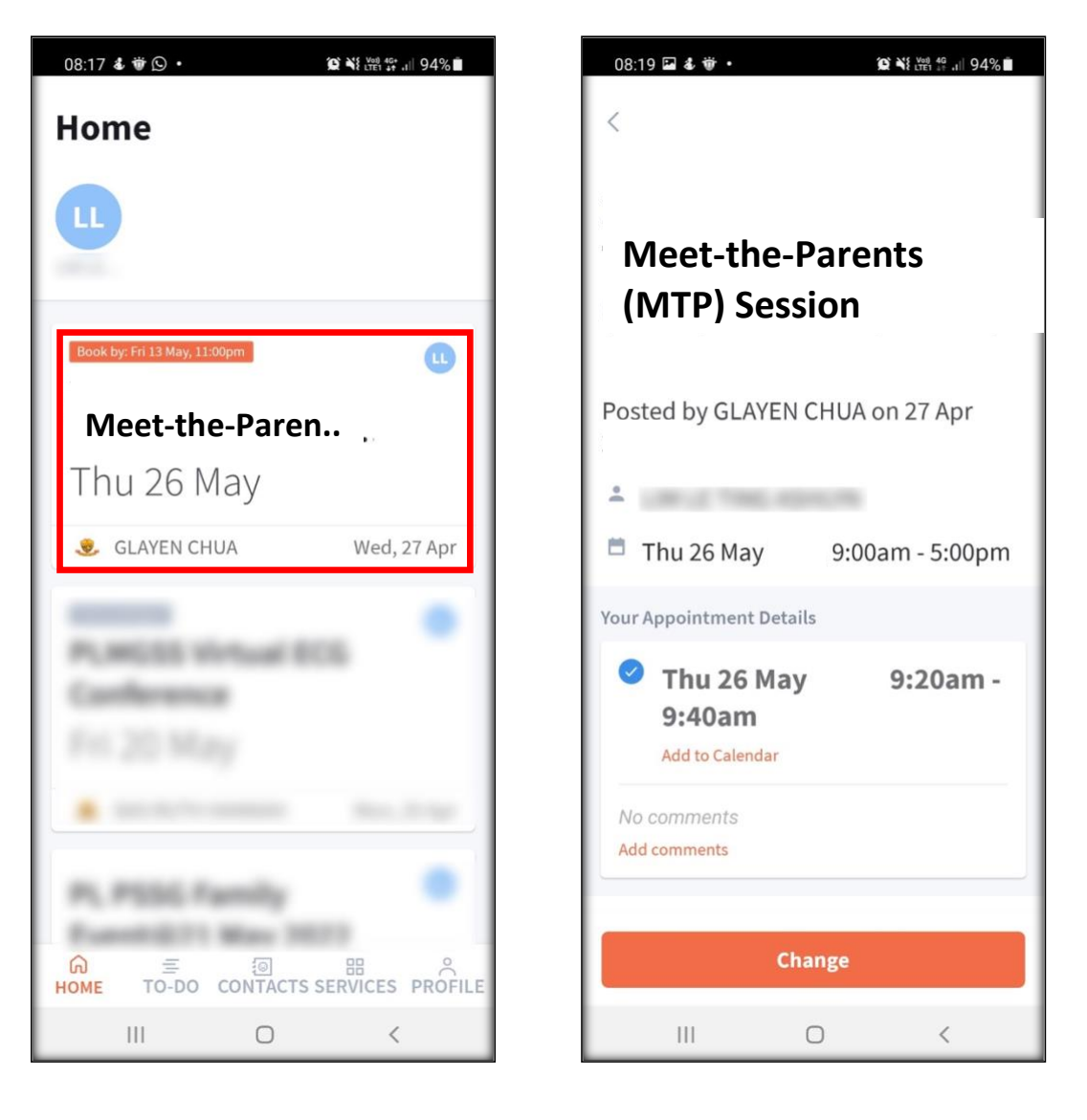

# Step 3: Select another preferred timing and click "**Change**"

| 08:20 🖬 🌡 谢 🔹                              |                  | <b>© ``</b> { <sup>Vel}</sup> <sup>46+</sup> ,i∥ 94% <b>∎</b> |  |  |
|--------------------------------------------|------------------|---------------------------------------------------------------|--|--|
| Meet-the-Parents (MTP) Ses                 |                  |                                                               |  |  |
| Meeting date                               |                  |                                                               |  |  |
| Thu 26 May                                 |                  |                                                               |  |  |
| Choose a time<br>Meeting duration: 20 mins |                  |                                                               |  |  |
| Morning                                    |                  |                                                               |  |  |
| 9:00am                                     | Booked<br>9:20am | 9:40am                                                        |  |  |
| 10:00am                                    | 10:20am          | 10:40am                                                       |  |  |
| 11:00am                                    | 11:20am          | 11:40am                                                       |  |  |
| Afternoon                                  |                  |                                                               |  |  |
| 12:00pm                                    | 12:20pm          | 12:40pm                                                       |  |  |
| 1:00pm                                     | 1:20pm           | 1:40pm                                                        |  |  |
| Change to:<br>Thu 26 May 10                | :20am            | Change                                                        |  |  |
| 111                                        | 0                | <                                                             |  |  |

# Step 4: A pop up box will appear to confirm the change of appointment, click "Change" to proceed

| 08:20 🖪 🕹 谢                             | • %                                        | ¥ ¥ LTET 40 .1∥ 94% ∎ |  |
|-----------------------------------------|--------------------------------------------|-----------------------|--|
| Meet-the-Parents (MTP) Ses              |                                            |                       |  |
|                                         |                                            |                       |  |
| Meeting date                            | Meeting date                               |                       |  |
| Thu 26 Ma                               | y                                          |                       |  |
|                                         |                                            |                       |  |
| Choose a time<br>Meeting duration       | Choose a time<br>Meeting duration: 20 min  |                       |  |
| Mo                                      | ?                                          |                       |  |
| Change appointment?                     |                                            |                       |  |
| You                                     | You are about to change your               |                       |  |
| 'The                                    | appointment from<br>'Thu 26 May 9:20am' to |                       |  |
| 'Th                                     | u 26 May 10:2                              | :0am'.                |  |
| Ca                                      | ncel Ch                                    | ange                  |  |
| Afte                                    | _                                          |                       |  |
|                                         |                                            |                       |  |
| 1:00pm                                  | 1:20pm                                     | 1:40pm                |  |
| Change to:<br>Thu 26 May 10:20am Change |                                            |                       |  |
| 111                                     | 0                                          | <                     |  |

# Step 5: Meeting changed with new details. Click "**Done**" to close

### \*You may add in comments for the Formteacher (optional)

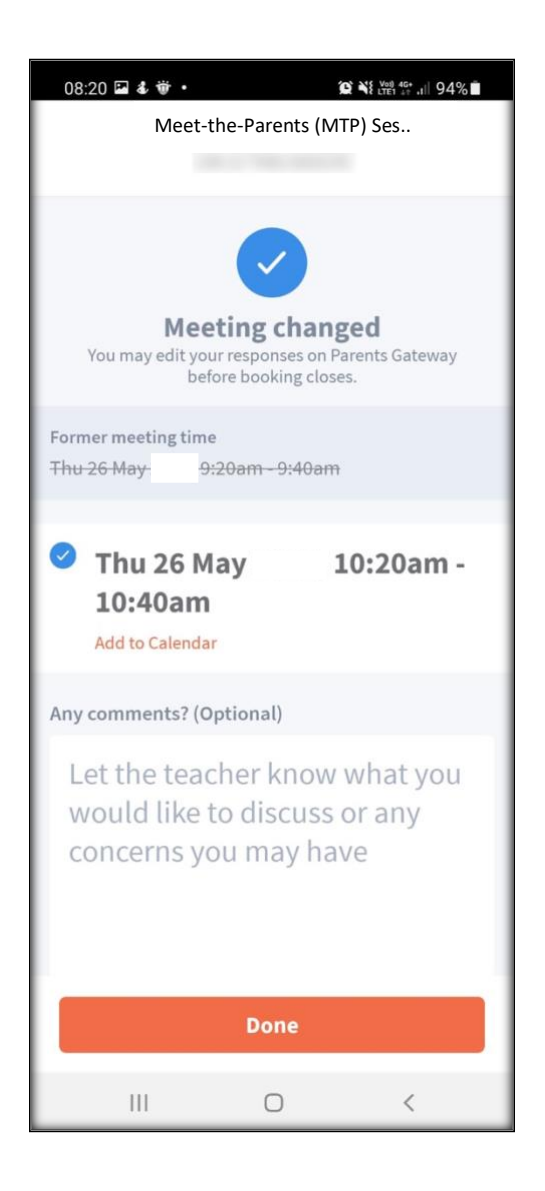

### Cancelling a booked slot

No cancellation will be allowed after the booking has been made in the PG app.

Kindly email the Form Teacher by clicking on "**contact us**" at the end of the page if you need to cancel your booking.

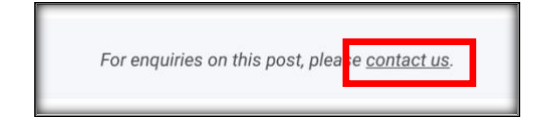